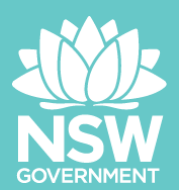

## Procurement Central Registration Info Pack

Welcome to Procurement Central. This information pack will take you through the registration process in Procurement Central. Please ensure that you follow all the steps and the recommended settings.

Disclaimer:

This guide is created for your reference only. It is true and accurate at the time of development. As Procurement Central is updated regularly, the appearance and the screenshots used in this guide may not be identical to the live system. Please contact the Helpdesk (located on the bottom right of the log-in page) should you require technical support.

Recommended browser: Google Chrome with the latest version

Procurement Central link: https://justice.bravosolution.com/web/login.html

## Registration

To start the registration, navigate to "Click here to register as a supplier".

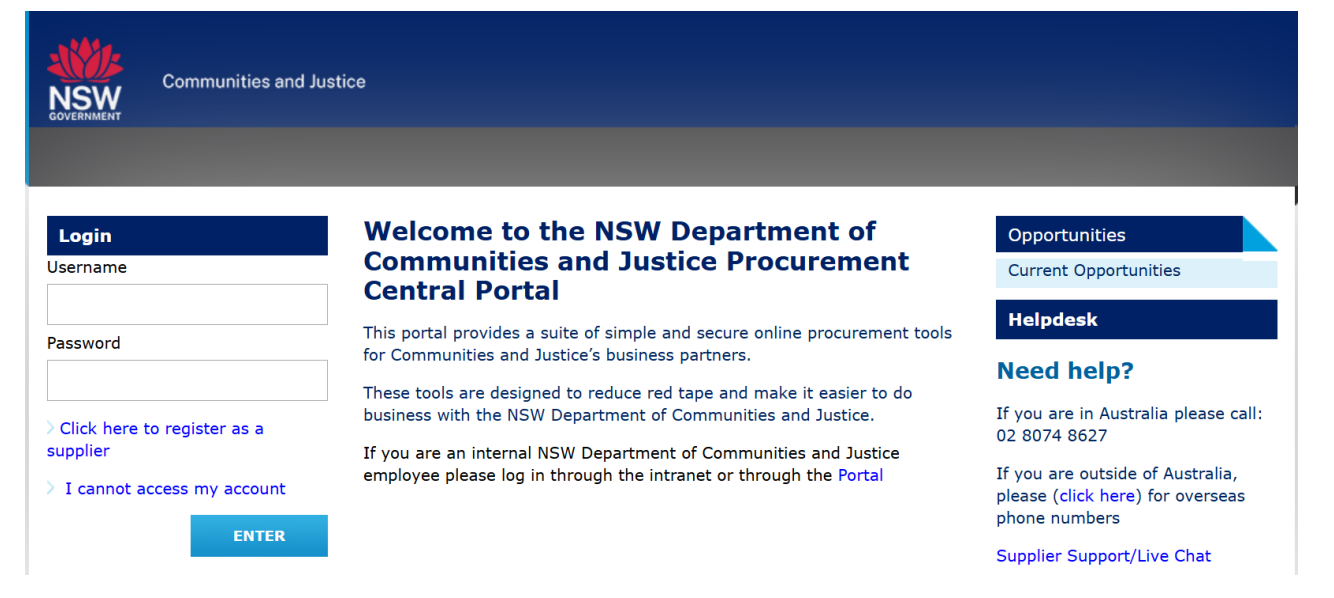

### **Registration Methods**

Two registrations methods are available.

1) Register using Australian Business Register

Enter either the "Company Name" or "ABN" then click on "Search the Australian Business Register"

| Australian Business Register (ABR) Co                                                                                                    | ompany Search |                                           |
|----------------------------------------------------------------------------------------------------|---------------|-------------------------------------------|
| Fast track your registration - search for your organisation within the Australian Business Register.       Register without an ABN         If you do not hold an ABN, please click 'Register Without an ABN' to continue manually.       If you do not hold an ABN, please click 'Register Without an ABN' to continue manually. |               |                                           |
| Company Name                                                                                                    | ABN           | Q Search the Australian Business Register |

If the detail identified is located, click on "Continue with Registration" to proceed.

| Australian Business Register (ABR) Company Search        |                                              |                                           |  |
|----------------------------------------------------------|----------------------------------------------|-------------------------------------------|--|
| Fast track your registration - search for your organisat | ion within the Australian Business Register. | Register without an ABN                   |  |
| If you do not hold an ABN, please click 'Register Witho  | ut an ABN' to continue manually.             |                                           |  |
| Company Name                                             | Ø ABN                                        |                                           |  |
|                                                          | 12345678123                                  |                                           |  |
| Company Overview                                         | Continue with Registration                   | Q Search the Australian Business Register |  |
| Organisation Lega'                                       | Organisation Legal Structure                 |                                           |  |
| TALBOT MCGREGO                                           | Individual/Sole Trader                       |                                           |  |
| State/County<br>NSW                                      | Australian Business Number (ABN)             |                                           |  |
| Postal Code                                              |                                              |                                           |  |

### 2) Register without an ABN

Click on the "Register without an ABN" button to begin registration and follow the prompts.

| Australian Business Register (ABR) Co                | ompany Search                                    |                                           |
|------------------------------------------------------|--------------------------------------------------|-------------------------------------------|
| Fast track your registration - search for your organ | isation within the Australian Business Register. | Register without an ABN                   |
| If you do not hold an ABN, please click 'Register W  | ithout an ABN' to continue manually.             |                                           |
| Company Name                                         | ABN                                              |                                           |
|                                                      |                                                  | Q Search the Australian Business Register |

# **Registration Data**

Follow the prompt and enter all of the mandatory details marked with red asterisks "\*" and create a username. Click on "**Save & Continue**" to proceed.

|                                  |                                  | Close | Save & Continue |
|----------------------------------|----------------------------------|-------|-----------------|
| Organisation Details             |                                  |       |                 |
| * Organisation Trading Name      | Organisation Legal Name<br>TEST  |       |                 |
| * Country                        | * Address                        |       |                 |
| AUSTRALIA                        | 160 Marsden Street               |       |                 |
| * City                           | * State/County                   |       |                 |
| Parramatta                       | New South Wales 🗸                |       |                 |
| * Postal Code                    | * Main Organisation Phone Number |       |                 |
| 2150                             | (02) 9999 9999                   |       |                 |
| Web site                         | Australian Company Number (ACN)  |       |                 |
|                                  |                                  |       |                 |
| Australian Business Number (ABN) | Dun & Bradstreet Number          |       |                 |
|                                  |                                  |       |                 |

|                                                                                                    |                                                                                                    | Close | Save & Continue |
|----------------------------------------------------------------------------------------------------|----------------------------------------------------------------------------------------------------|-------|-----------------|
| ✓ User Details                                                                                                    |                                                                                                    |       |                 |
| Title                                                                                                    | * First Name                                                                                                    |       |                 |
| Ms. 👻                                                                                                    |                                                                                                    |       |                 |
| * Last Name                                                                                                    | * Role within Organisation                                                                                               |       |                 |
|                                                                                                    |                                                                                                    |       |                 |
| * Telephone                                                                                                    | Mobile (please enter "+" "country code" and "your mobile<br>phone number" with no spaces)                                |       |                 |
| (02) 9999 9999                                                                                                    |                                                                                                    |       |                 |
| <ul> <li>Primary Email Address IMPORTANT: This email address<br/>will be used for access to the site and for all<br/>communications. Please ensure you enter the address<br/>correctly. Please use: '(semicoling) to separate multiple</li> </ul> | <ul> <li>Username Tip: To make it easier to remember, your<br/>username can be the same as your email address</li> </ul> |       |                 |
| addresses.                                                                                                    |                                                                                                    |       |                 |
| * Time Zone                                                                                                    | User External Code                                                                                                    |       |                 |
| ACDT/ACST - Australian Central Standard Time                                                                                                    |                                                                                                    |       |                 |

### IMPORTANT

The e-mail address used for registration is **extremely important** as it is where <u>all of</u> the communication from the system will be sent to, including notification of new procurement opportunities. It can NOT be amended once the account is registered.

It is strongly recommended that a **group/generic e-mail address** is used for registration so that the communication is not only sent to one <u>particular person</u> in your organisation.

Alternatively, you may can register multiple e-mail addresses under one username. Separate the e-mail addresses with semicolon (;). To log-in to the Procurement Central, you will still need the Username and the Password.

## **Basic Profile Forms**

### Answer all of the questions and click "Save & Continue".

#### Initial Company Information

| ✓ OVERVIEW |                                 |                                                                                                    |                                                                                                    |             |
|------------|---------------------------------|----------------------------------------------------------------------------------------------------|----------------------------------------------------------------------------------------------------|-------------|
|            | QUESTION                        | DESCRIPTION                                                                                                    | RESPONSE                                                                                                    | EDITABLE BY |
| 1          | Supplier Type                   | * What is your supplier type?                                                                                                    | Other -                                                                                                    | Supplier    |
| 2          | Company - GST Registration      | * Is your organisation registered for GST?                                                                                                    | No                                                                                                    | Supplier    |
| 3          | Company - Years Trading         | <ul> <li>Please detail the number of years your organisation<br/>has been operation or trading.</li> </ul>                                                                                                    | 5                                                                                                    | Supplier    |
| 4          | Company - Diversity Information | * Does your organisation identify as belonging to any<br>of the following organisation types?                                                                                                    | Aboriginal/Torres Strait<br>Islander<br>Australian Disability<br>Enterprise<br>Small to Medium Enterprise<br>Vot Applicable | Supplier    |
| 5          | Contract Justice                | * Does your organisation have a current or prior<br>contract with the NSW Department of Communities<br>and Justice or with the former Agencies of NSW<br>Department of Justice or NSW Department of Family<br>and Community services? | No                                                                                                    | Supplier    |

# **My Category Selection**

Select the category that best describes the goods or services that your organisation will be providing. This selection is also extremely important, please choose carefully. If the wrong category is selected for your organisation, you may not be informed of the right procurement opportunities. You have the option of selecting multiple categories.

### Click "Confirm" upon completion.

|                                                         | Confirm                 |
|---------------------------------------------------------|-------------------------|
| Enter filter (type to start search)                     |                         |
| Search or Navigate the Tree                             | Collapse All Expand All |
| Selected Items: 0                                       |                         |
| X A Catagorian                                          |                         |
|                                                         |                         |
| V U - Agricultural & Animal services                    |                         |
| > 💠 02 - Armoury & Security Equipment                   |                         |
| > 💠 03 - Construction (Materials, Equipment & Services) |                         |
| > 🚸 04 - Detention Services                             |                         |
| > 🚸 05 - Facility Management                            |                         |
| > 💠 06 - Fleet                                          |                         |
| > 💠 07 - Food & Catering                                |                         |
| > 💠 08 - Funeral Services                               |                         |
| > 💠 09 - Human & Welfare Services                       |                         |
| > 💠 10 - Information Communications & Technology        |                         |

> 💠 11 - Manufacturing & Raw Materials

# **Registration Confirmation**

Once your registration is completed, the screen will display as below.

|                                                                                                    |                                                          | Close |
|----------------------------------------------------------------------------------------------------|----------------------------------------------------------|-------|
| The Registration Process is complete. Your account has been activated and an email sent to confirm this.<br>Log in with your Username and Password to access the platform. |                                                          |       |
| Registration Summary                                                                                                    |                                                          |       |
|                                                                                                    | COMPLETION STATUS (MANDATORY QUESTIONS FOR REGISTRATION) |       |
| Registration Data                                                                                                    | Missing Responses: Optional 5                            |       |
| Initial Company Information                                                                                                    | S All data complete                                      |       |
| Select Categories                                                                                                    | Categories selected 1                                    |       |

An e-mail with a temporary password will be sent to the e-mail provided in your registration.

You will be prompted to change the password when you first log-in to Procurement Central.

From:

To:

Date: 19 July 2023 at 3:45:04 pm AEST

#### Subject: Registration on The NSW Department of Communities and Justice Procurement Central Portal

Dear TEST,

Welcome to The NSW Department of Communities and Justice Procurement Central Portal

You have now successfully registered to use <a href="https://justice.bravosolution.com">https://justice.bravosolution.com</a>

Your Password is:

"THIS IS AN AUTOMATICALLY GENERATED MESSAGE

The recent Machinery of Government changes have brought former NSW Government Departments of Justice and Family and Community Services (FACS) together. As of 1 July 2019, the former NSW Department of Justice is now known as the NSW Department of Communities and Justice.

PLEASE DO NOT REPLY"

# Logging-In for the First Time

You are required to read and agree to the User Agreement.

You must tick "I agree" then select "Next" to proceed.

|                                                     | Justice Procurement Portal.                                                                                                    |
|-----------------------------------------------------|----------------------------------------------------------------------------------------------------|
| COPE                                                |                                                                                                    |
| he scope of this Agreement is to define the term    | is and conditions under which certain parties, operating within the range of their own business, institutional or professional activities (the Supplier), can take part in procurement                                                                                                    |
| tivities (the Events), organised by the NSW De      | spartment of Communities and Justice (the Department), through the NSW Department of Communities and Justice Procurement Portal (the System).                                                                                                    |
| Agreement                                           | in the second state of the NOND second state of the                                                                                                    |
| 1 Acceptance of this Agreement constitutes a b      | Informal agreement between the Supplier and the NSW Department of                                                                                                    |
| ommunities and Justice for access and accepta       | able use of the system.                                                                                                    |
| 2 The System is defined as The NSW Depart           | ment of communities and Justice Procurement Portal.                                                                                                    |
| 3 This Agreement may be varied by the Departr       | ment at any time without notice and must be accepted as a condition or login to the System.                                                                                                    |
| 4 Suppliers also confirm that they operate in full  | activities including relationships and regulations of the jurisdictions in which they do business.                                                                                                    |
| 5 Suppliers agree to conduct themselves in a m      | a autorets, in clouing relationships, practices, sourcing and operations.                                                                                                    |
| Authorisation and Usage                             | lamer that is rain, professional and that will not only the Department into disrepute.                                                                                                    |
| 1 The Department may provide limited access t       | to the System or narts of the System for nublic use                                                                                                    |
| 2 The Supplier will be required to provide identity | to information including a valid email address to access information on the System                                                                                                    |
| 3 The Supplier may be granted further access to     | y includes many or under the person of the Department to perform various same and must carry out those tasks in accordance with any quidelines or training materials provided                                                                                                    |
| 4 The Supplier must                                 |                                                                                                    |
| 4.1 Have in place procedures to prevent unauth      | horised activity by any person granted access by their organisation                                                                                                    |
|                                                     | a a second de la contraction de la contraction de la contra |
|                                                     |                                                                                                    |
| have read and agree to the User                     | r Agreement                                                                                                    |
| nave read and agree to the oser                     | Agreement                                                                                                    |
|                                                     |                                                                                                    |
|                                                     |                                                                                                    |
| l agree                                             |                                                                                                    |
|                                                     |                                                                                                    |
|                                                     |                                                                                                    |

You will then be asked to change the temporary password to your preferred password.

#### Specify a new Password in order to proceed

| <b>A</b> | For reasons of security you are required to change your Password.<br>Please enter a new Password in the fields below, and click "Submit" to continue.                                                                                                    |
|----------|----------------------------------------------------------------------------------------------------|
| i        | Passwords must contain at least 8 characters<br>Password must be different from login!<br>The new password must be different from the previous 6 passwords<br>Warning! Your password must contain both alphabetic and numeric characters, and must contain at least one of the<br>following special characters: \!£\$%&/()=?'^€[]#@,;.:><*+ |
| New      | Password                                                                                                    |
| Con      | firm Password                                                                                                    |
| ×        | Cancel                                                                                                    |

If multiple email addresses are registered under a Username, you will need to ensure that the login Username and Password is communicated and distributed across to the relevant team/individual within your organisation

# **Document History**

| Version | Date      | Reason for Amendment |
|---------|-----------|----------------------|
| 1.0     | Apr 2020  | Initial Release      |
| 1.1     | Sept 2020 | Minor Update         |
| 1.2     | July 2023 | Minor Update         |
| 1.3     | May 2025  | Minor Update         |